## CD-G Player for Windows,Ìfwf<fv

CD-G Player for Windows,ĺ[]Afl[][fffBfl,b,c,â,b,c[]|,f'Î ‰ž,b,c,ð[]Ä[]¶,·,é,½,ß,ÌfAfvfŠfP[][fVf‡f",Å,·[]B

## -ÚŽŸ

<u>Šî-{'€∏ì</u> ′<u>∏^ÓŽ-∏€</u>

 $\underline{fTf|\Box[fgfZf"f^{\Box}[,\ddot{O},\dot{I},"-\hat{a}, \ensuremath{\complement}]^1}$ 

′**]^ÓŽ-**]€

## ′**∏^ÓŽ-**[]€

CD-G Player for Windows,Ì,²Žg—p,É□Û,µ,Ä□A^ȉº,Ì"\_,É,²′□^Ó‰º,³,¢□B

1. WinG,ð[]‰,ß,ÄfCf"fXfg[[f<, $\mu$ ,½@ã[]A–",ĺ‰ð'œ"x,â[]F[]",ð•Ï[]X, $\mu$ ,½@ã,Ì^ê ‰ñ–Ú,Ì<N"®Žž,É,Í[]AWinG,Ì[]Å"K,È[]Ý'è,ð'T,·,½,ß,ÌfefXfg,ª[]s,È,í,ê,Ü,·[]B ,±,ÌfefXfg,É,Í[]"•ªŠÔ,©,©,è,Ü,·[]B

2. CD-Gf\ftfg[]Ä[]¶'†,É[]A‰¹[]º,ª•p"É,É,Æ,¬,ê,é,æ,¤ ,ÈŽž,É,Í[]AfffBfXfvfŒfC,Ì[]F[]",ð65535[]F^È[]ã,É,∙,é,Æ[]A[]Ç[]ó,ª ‰ü'P,³,ê,é[]ê[]‡,ª, ,è,Ü,·[]B

3. CD-Gf\ftfg,ð[]Ä[]¶'†,É[]AfofbfNfOf‰fEf"fh,ÅCPU,É'å,«,È•‰‰×,Ì,©,©,é[]^ —[],ð[]s,È,Á,½[]ê[]‡[]A–",ĺfvfŒfCf,,[][,âCD-GfEfBf"fhfE,ð'·ŽžŠÔfhf ‰fbfO,µ,½[]ê[]‡" <sup>™</sup>,É,Í[]A‰<sup>1</sup>[]<sup>o</sup>,âfOf‰ftfBfbfN,Ì[]Ä[]¶,ª—[],ê,é,±,Æ,ª, ,è,Ü,·[]B

4. SMARTDRV ,È,Ç,ÅfLfffbfVf...,ðŽg—p,∙,é∏ê∏‡∏ACD-ROMfhf ‰fCfu,ÌfLfffbfVf...,Í∏Aflft⊡iŽg—p,μ,È,¢∏j,É,μ,ĉ⁰,³,¢∏B Šî-{'€∏ì

## Šî-{'€[]ì,Ì[]à-¾

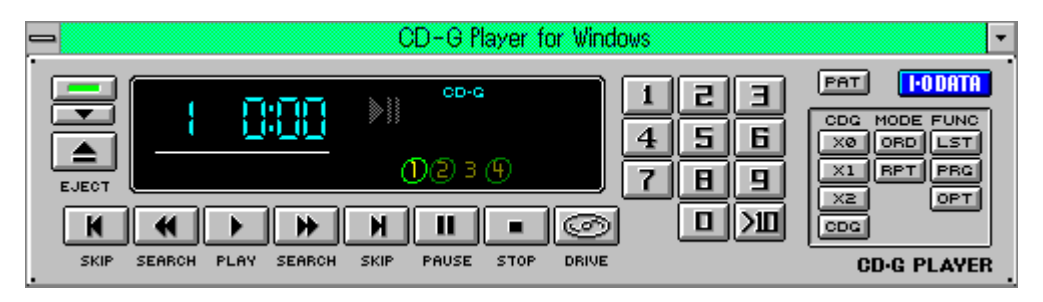

 $[] \grave{a} - \frac{3}{4}, \eth \bullet \backslash \check{Z} ]; {}^{3}, {}^{1}, {}^{1}\!/_{2}, & [] \pounds - \acute{U}, \eth [] \tilde{a} [] \}, @, \varsigma' I' \eth, \mu, \ddot{A} ‰^{\varrho}, {}^{3}, & [] B$ 

# fL□[f{□[fh,Å'€□ì,·,é

 $fL_{[f{[[fh,Å'\in]]},\cdot,é]^{e}]}AŽŸ, ifL_{[,\mathcal{E}'}i‰ž, \mu, Ä, ¢, Ü, \cdot]B$ 

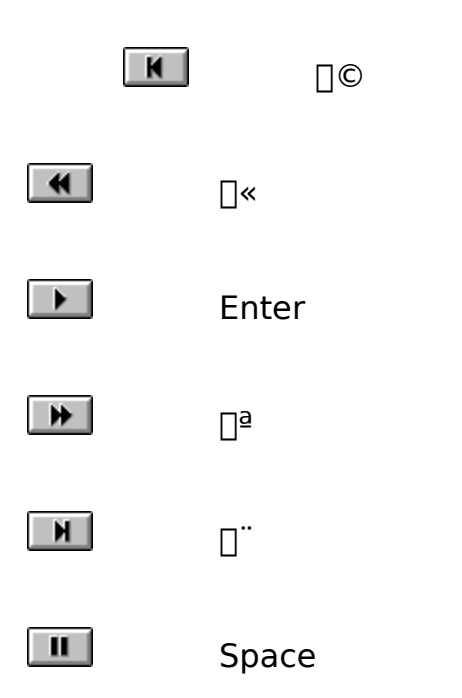

|               | Esc |
|---------------|-----|
| I             | D   |
|               | Del |
| □_`<br>9 0_`9 |     |
|               |     |
| ×ø            | F2  |
| X1            | F3  |
| 2X            | F4  |
| CDG           | С   |
| ORD           | 0   |
| RPT           | R   |
| LST           | L   |
| PRG           | G   |
| OPT           | Т   |
| PAT           | A   |

 $\check{Z}\check{z}\check{S}\hat{O}\bullet\backslash\check{Z}|/\langle\dot{E}-\frac{1}{4}\bullet\backslash\check{Z}|,\dot{I}\square\emptyset,\dot{e}`\ddot{O},| \qquad F1$ 

[CD-G Player for Windows,Ì□I—<sup>1</sup>] CD-G Player for Windows,ð□I—<sup>1</sup>,µ,Ü,·□B

**[fAfCfRf"‰»]** CD-G Player for Windows,ðfAfCfRf"‰»,µ,Ü,·□B

**[CD,ÌŽæ,è□o,μ]** CD-ROMfhf‰fCfu,ÌfgfŒfC,ðfl□[fvf",μ,Ü,·□BfgfŒfC,ªŠJ,¢,Ä,¢,鎞,É,±,Ìf{f^f",ð ‰Ÿ,·,Æ□AfgfŒfC,ðfNf□□[fY,μ,Ü,·□B

**['O,Ì‹È,Ö-ß,é]** ,±,Ìf{f^f",ð‰Ÿ,·,Æ□A'O,Ì‹È,Ì□æ"ª,É-ß,è,Ü,·□B□Ä□¶'†,É,±,Ìf{f^f",ð ‰Ÿ,·,Æ□AŒ»□Ý,Ì‹È,Ì□æ"ª,É-ß,è,Ü,·□B

## [-ß,·]

,±,Ìf{f^f",ð‰Ÿ,·,Æ□AŒ»□Ý^Ê'u,©,ç30•b'P^Ê,Å□Ä□¶f|fCf"fg,ð–ß,μ,Ü,·□B CD-G'ΉžCD,ð□Ä□¶,·,é□ê□‡,É,Í□A,±,Ìf{f^f",ðŽg—p,μ,È,¢,'nº,³,¢□B **[□Ä□¶]** □Ä□¶,ðŠJŽn,µ,Ü,·□B

**[**]]**i,ß,é]** ,±,Ìf{f^f",ð‰Ϋ,·,Æ]AŒ»[]Ý^Ê'u,©,ç30•b'P^Ê,Å]]Ä[]¶f|fCf"fg,ð]]i,ß,Ü,·]]B CD-G'ΉžCD,ð]]Ä[]¶,·,é[]ê[]‡,É,Í[]A,±,Ìf{f^f",ðŽg—p,μ,È,¢,'nº,³,¢]]B

**[ŽŸ,Ì‹È,Ö]** ,±,Ìf{f^f",ð‰Ÿ,∙,Æ□AŽŸ,Ì‹È,Ì□æ"ª,É□i,Ý,Ü,·□B

## **[^ꎞ'âŽ~]** □Ä□¶,ð^ꎞ'âŽ~,µ,Ü,·□B

## **['âŽ~]** □Ä□¶,ð'âŽ~,µ,Ü,·□B

**[ƒhƒ‰ƒCƒu,Ì□Ø,è'Ö,¦]** '€□ì'Î□Û,Æ,È,éCD-ROMƒhƒ‰ƒCƒu,ðŽŸ,̃hƒ‰ƒCƒu,Ö□Ø,è'Ö,¦,Ü,·□B CD-ROMƒhƒ‰ƒCƒu,ª^ê'ä,Ì□ê□‡,É,Í□A,±,̃{ƒ^ƒ",ÍŽg—p,μ,Ü,¹,ñ□B

**[‹È,Ì'l'ð]** Žw'è,³,ê,½‹È,Ì□æ"ª,É^Ú"®,µ,Ü,∵□B

# **[fpflf‹fffUfCf",Ì□Ø,è'Ö,¦]** '€□ìfpflf‹,Ì-Í—I,ð□Ø,è'Ö,¦,Ü,·□B

**[CD-GfEfBf"fhfE,Ì"ñ∙\ަ]** CD-GfEfBf"fhfE,ð"ñ•\ަ,É,µ,Ü,·□BfEfBf"fhfE,ª"ñ•\ަ,ÌŠÔ,à□ACD-G□^—□,ÍŒp'± ,µ,Ä□s,È,í,ê,Ü,·□B

# **[CD-GfEfBf"fhfE,Ì"™"{•\ަ]** CD-GfEfBf"fhfE,ð"™"{,Å•\ަ,µ,Ü,·[]B

**[CD-GfEfBf"fhfE,Ì2"{∙\ަ]** CD-GfEfBf"fhfE,ð2"{,ÉŠg'å,µ,Ä•\ަ,µ,Ü,·□B

## [CD-G<sup>\_\_</sup>\_\_,ÌON/OFF]

CD-G'Ĩ‰žCD,©,ς[]ACD-Gff[][f^,ð"Ç,Ý[]ο,μ,Ä[]^—[],·,é,©,Ç,¤ ,©,ð[]Ø,è'Ö,¦,Ü,·[]B OFF,Ì[]ê[]‡,É,Í[]ACD-G'Ήž,ÌCD,ð[]Ä[]¶,·,鎞,É,à‰¹[]º,¾,¯,ª[]Ä[]¶,³,ê,Ü,·[]B

## [\_]Ä[]¶f,[][fh,Ì]Ø,è'Ö,¦]

□Ä□¶ƒ,□[fħ,ð□Ø,è'Ö,¦,Ü,·□B ,±,Ìf{f^f",ð^ê"x‰Ÿ,·-^,É□A 'Ê□ſ□Ä□¶ƒ,□[fh □" fvf□fOf‰f€□Ä□¶ƒ,□[fh □" f‰f"ƒ\_f€□Ä□¶ƒ,□[fh ,Ì□‡,É□Ø,è'Ö,í,è,Ü,·□B'A,μ□APRGf{f^f",ðŽg,Á,Ä<È□‡,ð□Ý'è,μ,Ä,¢ ,È,¢Žž,É,Í□Afvf□fOf‰f€□Ä□¶ƒ,□[fh,ĺfXfLfbfv,³,ê,Ü,·□B <N"®Žž,Ì□Ý'è,Í□A'Ê□ſ□Ä□¶ƒ,□[fh,Å,·□B</p>

# [fŠfs[[fgf,[[fh,Ì]Ø,è'Ö,¦]

fŠfs[[fgf,[][fh,ð]]Ø,è'Ö,¦,Ü,·]B ,±,Ìf{f^f",ð^ê"x‰Ÿ,·-^,É]A fŠfs[[fg,μ,È,¢]] ^ê<ÈfŠfs[[fgf,][fh]] 'S<ÈfŠfs[[fgf,][fh ,Ì]‡,É]Ø,è'Ö,í,è,Ü,·]B <N"®Žž,Ì][Ý'è,Í]A]]ufŠfs[[fg,μ,È,¢]]v,Å,·]B

[**‹È-¼ff□[f^fx□[fX•Ò□W]** •Ò□W—pf\_fCfĄf□fOf{fbfNfX,ðŠJ,¢,Ä□A‹È□E‰ÌŽè-<sup>1</sup>/<sub>4</sub>ff[[f^fx[[fX,Ì•Ò]W,ð]s,È,¢,Ü,·]B <È-¼[E‰ÌŽè-¼,ð"o~^,μ,Ä,¨,,Æ]AŽŸ‰ñ^È]~,É,»,ÌCD,ð]Ä[]¶,·,é]Û,É,à<È-¼[E‰ÌŽè-¼,ª•\ަ,³,ê,é,æ,¤,É,È,è,Ü,·]B

**[‹È□‡,Ì□Ý'è]** ƒ\_fCfAf□fOf{fbfNfX,ðŠJ,¢,Ä□Afvf□fOf‰f€f,□[fhŽž,Ì‹È□‡,ð□Ý'è,µ,Ü,·□B

[**CD-G**□<mark>Ä</mark>□¶**fpf‰f**□□[**fˆ,Ì**□**Ý'è]** CD-G'ΉžCD,Ì□Ä□¶,ÉŠÖ,∙,é□Ý'è,ð□s,È,¢,Ü,·□B

**[fo□[fWf‡f"**□**î • ñ]** CD-G Player for Windows,Ìfo□[fWf‡f"□î • ñ,ð • \ަ,µ,Ü,·□B

**[f^fCfgf<fo**]**[]** fvfŒ[[f,,][,Ìf{f^f"^ÈŠO,Ì,Æ,±,ë,ðf\_fuf<fNfŠfbfN,∙,é,Æ[]Af^fCfgf<fo[[,ð•\ ަ,µ,½,è[]Á<Ž,µ,½,è,∙,é,±,Æ,ª,Å,«,Ü,·[]B

## [[]î•ñ,Ì•\ަ]

fgf‰fbfN"Ô□†□EŽžŠÔ□E□Ä□¶f,□[fh"™,ð•\ަ,μ,Ü,·□B ,±,Ì•"•ª,ðfNfŠfbfN,·,é,Æ□A<È-¼□E‰ÌŽè-¼•\ަ,Æ□Ø,è'Ö,í,è,Ü,·□B< ‰ÌŽè-¼,Ì"o~^,ð□s,È,Á,Ä,¢,ê,Î□A,±,Ì•"•ª,É-¼'O,ª•\ަ,³,ê,Ü,·□B

## fTf|[[fgfZf"f^[[,Ö,Ì,¨-â,¢[]‡,1

## fTf|[[fgfZf"f^[[,Ö,Ì,¨-â,¢[]‡,í,1

[]E,¨-â,¢[]‡,í,¹,Ì'O,É^ȉº,ÌŽ-[]€,ð,²Šm"F,,¾,³,¢[]B

,P[]DfVfŠfAf<No. ,Q[]DCD-G Player for Windows,Ìfo[][fWf‡f"No. ,R[]D,²Žg—p,É,È,ç,ê,Ä,¢,éfpf\fRf"-{'Ì,Ì<@Ží[]B ,S[]D,²Žg—p,É,È,ç,ê,Ä,¢,é,n,r,Ìfo[][fWf‡f"[]B ,T[]DŒ»[]Ý,Ì[]ó'Ô[]i,Ç,ñ,È,Æ,«,É[]A,Ç,¤,È,è[]A[]¡,Í,Ç,¤,È,Á,Ä,¢,é,©[]B‰æ-Ê,Í,Ç,ñ,È[]ó'Ô,É,È,Á,Ä,¢,é,©[]Bf[]fbfZ[][fW,È,Ç,ª•\ަ,³,ê,Ä,¢,ê,Î[]A,»,Ì"à—e[]j

[]E,<sup>¨</sup>–â,¢[]‡,í,¹,É,ĺ^ȉ⁰,Ì,R'Ê,è,Ì∙û–@,ª, ,è,Ü,·[]B

## ,P**□**D—X•Ö,É,æ,é,¨-â,¢**□**‡,í,¹

[]ã<LŽ-[]€,Ì'¼[]A,¨<q—I,Ì[]Z[]Š¥Ž[]-¼¥—X•Ö"Ô[]†¥<sup>~</sup>A— []]æ,Ì"d<sup>~</sup>b"Ô[]†,¨,æ,Ñ,e,`,w"Ô[]†,ð,²<L"ü,,¾,³,¢[]B

,¨-â,¢[]‡,í,¹[]æ:,X,Q,O []Î[]쌧‹à'òŽs[]÷"c'¬,Q,SŠX‹æ,P Š"Ž®‰ïŽÐfAfC¥fI[[[¥ff[][f^‹@Ší fTf|[][fgfZf"f^[]["à ,¨-â,¢[]‡,í,¹ŒW^¶

## ,Q**D,e,`,w,É,æ,é,**¨-â,¢**1**‡,í,¹

[]ã<LŽ-[]€,Ì'¼[]A,¨<q—I,Ì[]Z[]Š¥Ž[]-¼¥—X•Ö"Ô[]†¥<sup>~</sup>A— []]æ,Ì"d<sup>~</sup>b"Ô[]†,¨,æ,Ñ,e,`,w"Ô[]†,ð,²<L"ü,,¾,³,¢[]B

,¨-â,¢□‡,í,¹□æ,e,`,w"Ô□† -{ŽĐ:,O,V,U,Q□i,U,O□j,R,R,U,O "Œ<ž:,O,R□i,R,Q,T,S□j,X,O,T,T

> Š"Ž®‰ïŽÐfAfC¥fl□[¥ff□[f^‹@Ší fTf|□[fgfZf"f^□["à ,¨-â,¢□‡,í,¹ŒW^¶

## ,R**□D"d**<sup>~</sup>b,É,æ,é,<sup>¨</sup>-â,¢**□**‡,í,<sup>1</sup>

[]ã<LŽ-[]€,ð,¨'m,ç,¹,,¾,³,¢[]B

,¨-â,¢□‡,í,¹□æfTf|□[fgfZf"f^□[ -{ŽĐ:,O,V,U,Q□i,U,O□j,R,R,U,U "Œ<ž:,O,R□i,R,Q,T,S□j,O,R,O,P

Žó•tŽžŠÔ:9:30[`12:00 13:00[`17:00 ŒŽ[`<à—j"ú[]i[]j[]Ô"ú,ð[]œ,[]j